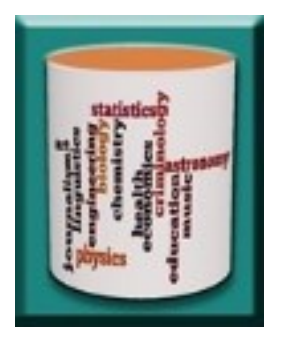

# **Databases for Many Majors**

# **Queries in Access and SQL**

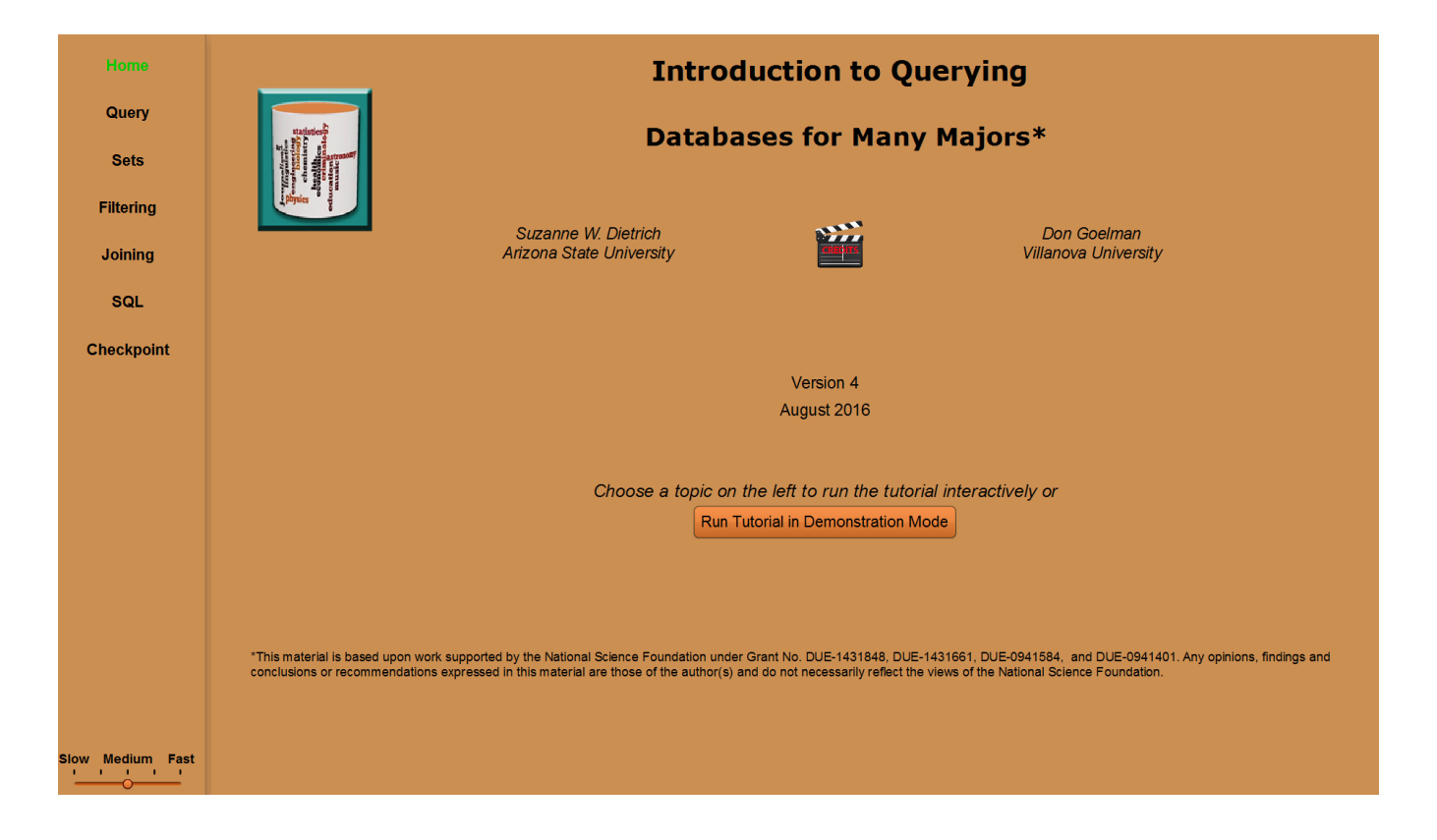

Last Revision: July 2017

# Tables

Note that Name is a reserved word in Access so the attribute in Students changed to SName.

| S | Students         |                                                                                      |                                                                                                    |                                                                                                    |
|---|------------------|--------------------------------------------------------------------------------------|----------------------------------------------------------------------------------------------------|----------------------------------------------------------------------------------------------------|
|   | Id 🔍             | SName 🔹                                                                              | Class 👻                                                                                                    | Major 🚽                                                                                                    |
| + | 1111             | Jeff Carter                                                                          | Junior                                                                                                    | Computer Science                                                                                                    |
| + | 2222             | Anne Penny                                                                           | Senior                                                                                                    | Computer Science                                                                                                    |
| + | 3333             | Fred Hopewell                                                                        | Freshman                                                                                                    | Math                                                                                                    |
| + | 4444             | Andrew Spoth                                                                         | Junior                                                                                                    | English                                                                                                    |
| + | 5555             | Valerie Dunbar                                                                       | Freshman                                                                                                    | Math                                                                                                    |
|   | +<br>+<br>+<br>+ | Students         Id         1111         2222         3333         4444         5555 | Students       Id       SName         Id       SName       Id         1111       Jeff Carter         2222       Anne Penny         3333       Fred Hopewell         4444       Andrew Spoth         5555       Valerie Dunbar | Students       Id       SName       Class         + 1111       Jeff Carter       Junior         + 2222       Anne Penny       Senior         + 3333       Fred Hopewell       Freshman         + 4444       Andrew Spoth       Junior         + 5555       Valerie Dunbar       Freshman |

| C | Courses |   |                    |         |   |
|---|---------|---|--------------------|---------|---|
|   | CrsID   | Ŧ | CrsTitle 🚽         | Credits | Ŧ |
| + | CSE 220 |   | Data Structures    |         | 2 |
| + | CSE 303 |   | Computation Theory |         | 3 |
| + | ENG 110 |   | American Lit       |         | 2 |
| + | ENG 476 |   | Old English Lit    |         | 4 |
| + | MAT 118 |   | College Algebra    |         | 3 |
| + | MAT 243 |   | Calculus           |         | 3 |

|   | Take |         |            |
|---|------|---------|------------|
| 2 | ld 🚽 | CrsID 👻 | Semester 👻 |
|   | 1111 | CSE 220 | FA2010     |
|   | 1111 | CSE 303 | SP2010     |
|   | 2222 | CSE 303 | SP2010     |
|   | 2222 | ENG 476 | SP2010     |
|   | 3333 | ENG 110 | SP2010     |
|   | 3333 | MAT 118 | FA2010     |
|   | 3333 | MAT 243 | SP2010     |
|   | 4444 | ENG 476 | SP2010     |
|   | 4444 | MAT 118 | FA2010     |
|   | 5555 | CSE 303 | SP2010     |
|   | 5555 | ENG 110 | SP2010     |
|   | 5555 | MAT 118 | FA2010     |

# Creating a Query in Access

Example Query – Which students took "College Algebra"?

Choose the Create tab and then Query Design:

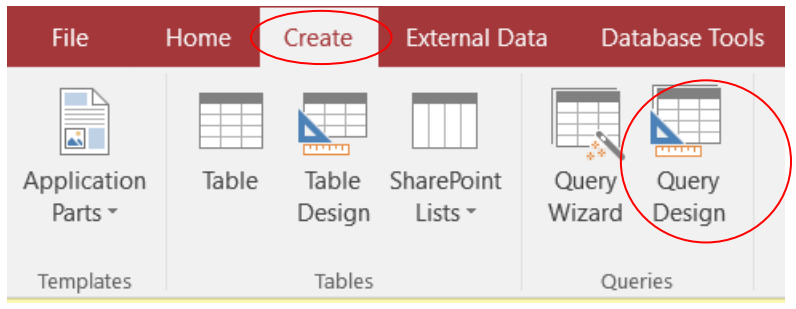

• This brings up a popup: Show Table

|                                                                                                  | e - 4   | Ť Ŧ                                                    |                       | Query Tools Stud                                                      | dents : Database           | e- C:\DATA    | A\DBManyMajors\Sum                                               | nmer2017\Students.accdb (A                                                 | Access 200 | )7 - 2016 file fo | rmat) - Access                                                                                                    |
|--------------------------------------------------------------------------------------------------|---------|--------------------------------------------------------|-----------------------|-----------------------------------------------------------------------|----------------------------|---------------|------------------------------------------------------------------|----------------------------------------------------------------------------|------------|-------------------|----------------------------------------------------------------------------------------------------|
| File Home                                                                                        | Creat   | e External D                                           | ata Database Toc      | ols Design 🖓                                                          | Tell me what yo            | ou want to    |                                                                  |                                                                            |            |                   |                                                                                                    |
| SQL Run                                                                                          | Select  | Make Appe<br>Table                                     | end Update Crosstat   | Delete $\bigcirc$ Union<br>Delete $\bigcirc$ Pass-<br>$\bigcirc$ Data | n<br>Through<br>Definition | Show<br>Table | Insert Rows → Delete Rows → Builder                              | unturn Columns<br>↓ Delete Columns<br>↓ Delete Columns<br>↓ Delete Columns | Totals     | Parameters        | Property Sheet                                                                                                    |
| SECURITY WAR                                                                                     | NING So | ome active conte                                       | nt has been disabled. | Click for more details.                                               | Enable Cor                 | ntent         | Query be                                                         | tab.                                                                       |            | Silony            | The contract of the contract of the contract o |
| All Tables<br>Students<br>Students : Table<br>Courses<br>Courses : Table<br>Take<br>Take : Table | >> •    | Query1                                                 |                       |                                                                       |                            | 5             | Show Table<br>Tables Queries Both<br>Courses<br>Students<br>Take | ?                                                                          | ×          |                   |                                                                                                    |
|                                                                                                  |         | Field:<br>Table:<br>Sort:<br>Show:<br>Criteria:<br>or: |                       |                                                                       |                            |               |                                                                  |                                                                            |            |                   |                                                                                                    |
| Ready                                                                                            |         |                                                        |                       |                                                                       |                            | L             |                                                                  | <u>A</u> dd <u>C</u> lo                                                    | ISE        |                   |                                                                                                    |

• Add the tables that you need to answer the query: *Courses, Take, Students* 

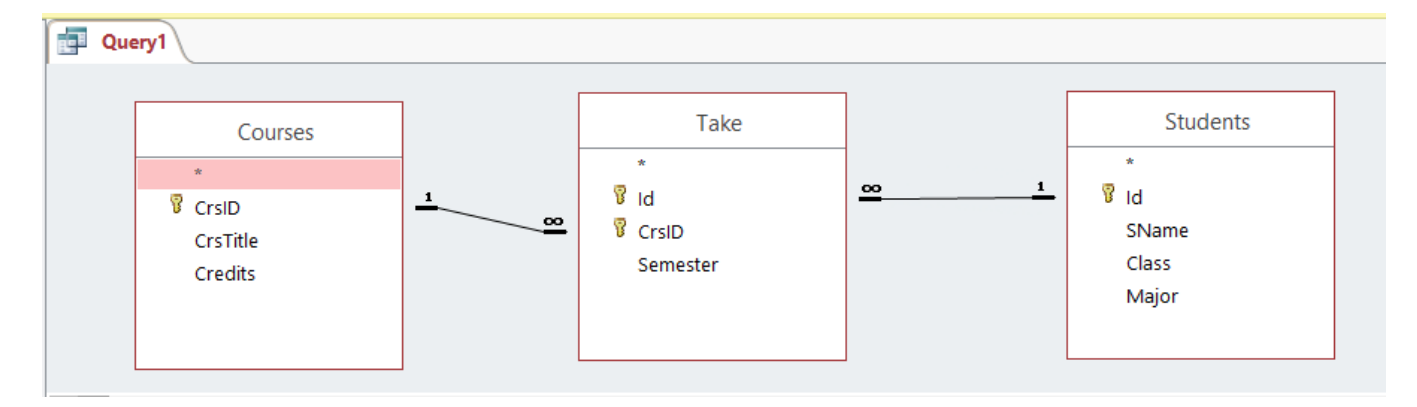

Note that Access visually shows the primary keys in gold and the primary-foreign key relationships using links, which means that the query will be joining on these values. Also, the 1 and  $\infty$  labels on the link between CrsID in Courses to CrsID in Take indicate that a CrsID value may appear many times in Take and the CrsID from Take appears only 1 time in Courses. (See the Conceptual Design visualization for more information.)

• Drag and drop the attributes/fields that you want to horizontally or vertically filter to answer the query: *The query asks to see all Student attributes in the result, so use the \* shortcut (just like SQL) to drag those attributes to the field part of the query specification. Since the query requires horizontal filtering on the value of the CrsTitle, drag that attribute as well.* 

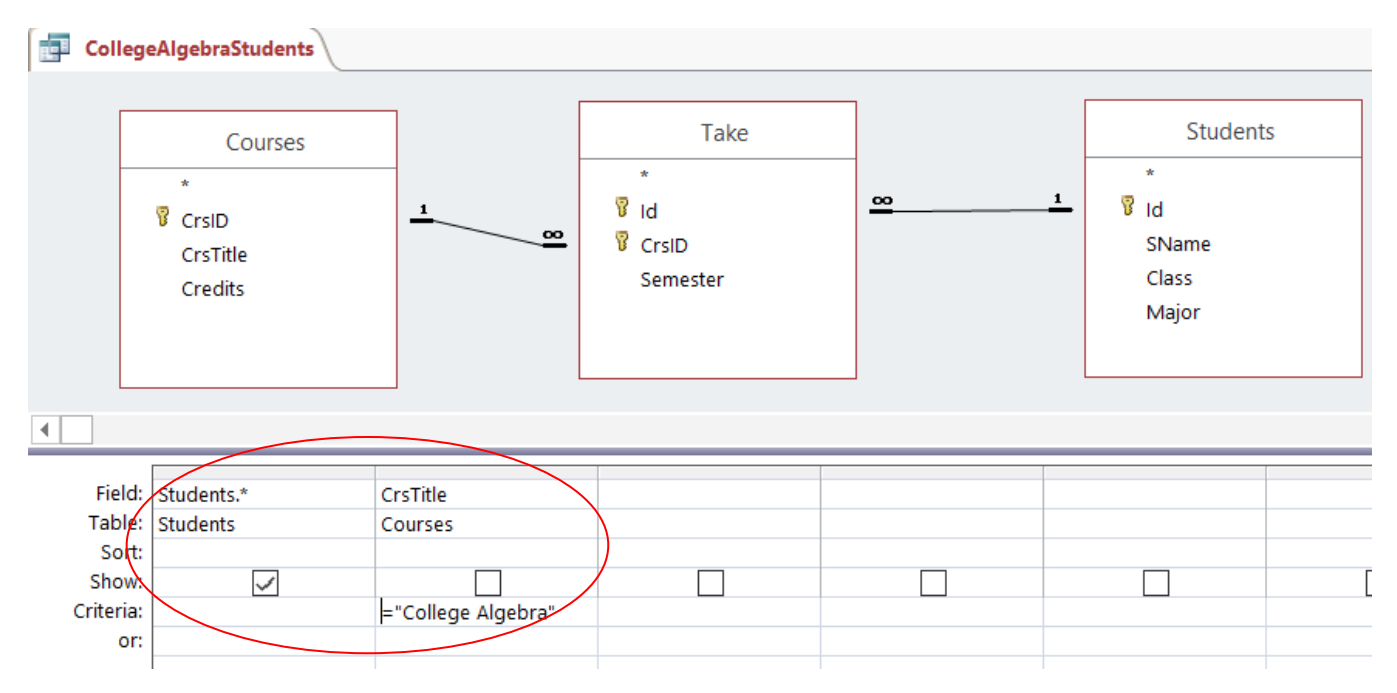

- Select the **Show** box for attributes that you want to see in the result of the query: *Students.*\* *shows all attributes of Students* – *Id, SName, Class, Major*
- Specify **Criteria** for attributes to be horizontally filtered: *CrsTitle = "College Algebra"*

• Save the query with a descriptive name:

CollegeAlgebraStudents

• Run the query to see the results

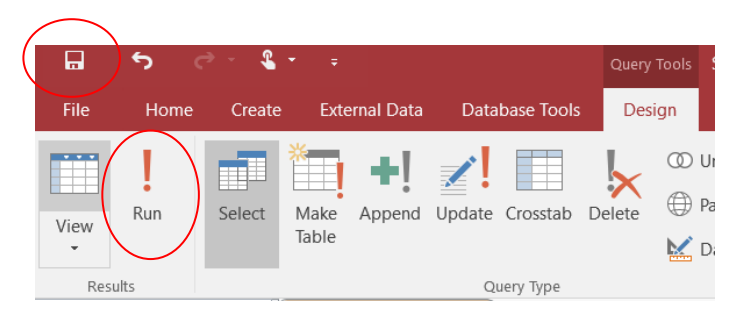

| CollegeAlgebraS | tudents        |          |         |
|-----------------|----------------|----------|---------|
| Id 👻            | SName 👻        | Class 👻  | Major 👻 |
| 3333            | Fred Hopewell  | Freshman | Math    |
| 4444            | Andrew Spoth   | Junior   | English |
| 5555            | Valerie Dunbar | Freshman | Math    |

# SQL:

select S.Id, S.Name, S.Class, S.Major from Courses C, Take T, Students S where C.CrsId = T. CrsId and T.Id = S.Id and C.CrsTitle = "College Algebra"

The remainder of this document will show the screen captures from Access along with the corresponding SQL in MySQL to compute the answer to the queries in the Introduction to Querying animation.

**Note:** The graphical interface for designing queries in Access is known as Access QBE – Query By Example. In Access, this view is called the **Design View**. When you Run a query, it shows the **Datasheet View**. The View Menu for a query also indicates that there is an **SQL View**. You can see the generated SQL for the graphically designed query. Some queries cannot be represented graphically so you can choose to answer the query only using SQL.

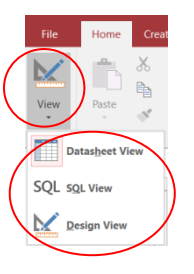

Below is a screen capture of the Access SQL View for the CollegeAlgebraStudents query:

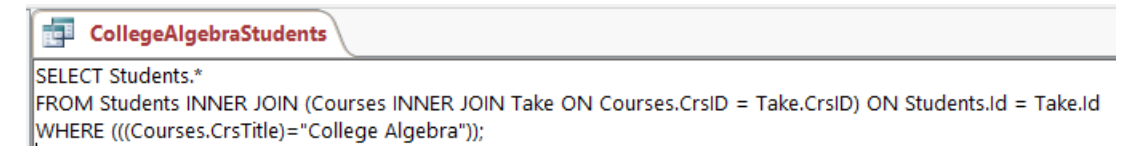

In this query, Access SQL is using the JOIN in the FROM clause. The JOIN is prefixed by the word INNER, which represents the default type of JOIN. Other types of joins are advanced SQL topics and are beyond the coverage of the visualizations. The SQL also shows extra parentheses in the WHERE clause, which are unnecessary and somewhat typical in generated code.

# Topic: Query

**Subtopic**: Query | *Example* 

Query: Find the semester that "Jeff Carter" took "CSE 303"

#### Access:

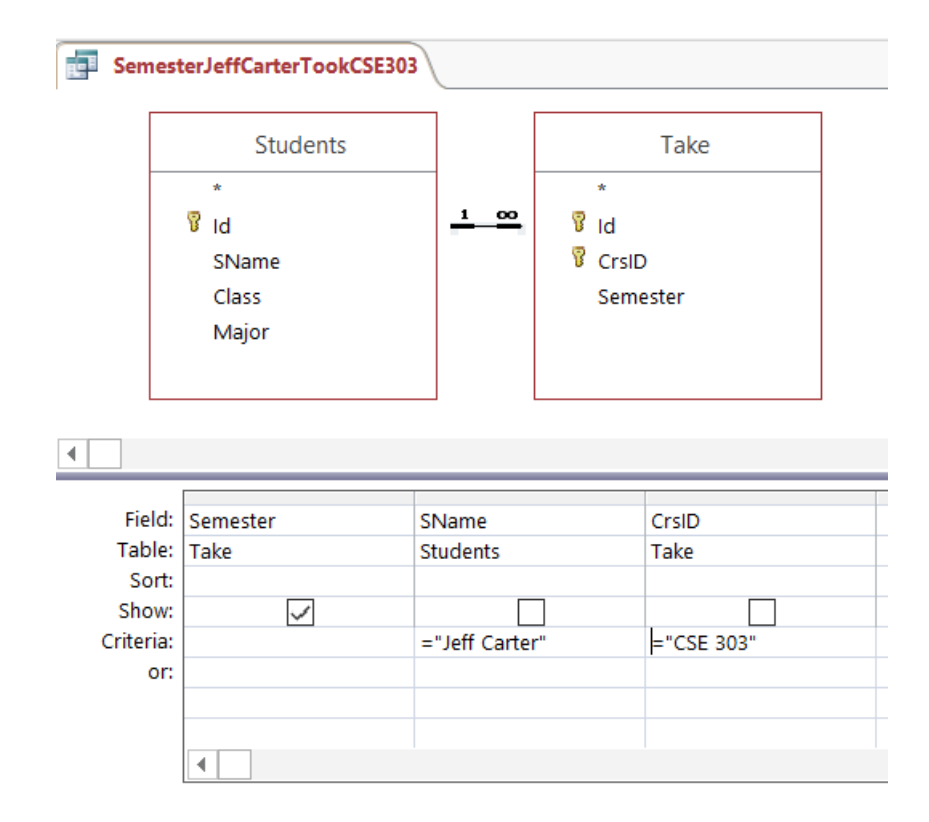

# SQL:

select T.Semester from Students S, Take T where S.Id = T.Id and S.Name = "Jeff Carter" and T.CrsID = "CSE 303"

|   | SemesterJeff | Cart | erTookCSE303 |
|---|--------------|------|--------------|
| 2 | Semester     | *    |              |
|   | SP2010       |      |              |
| * |              |      |              |
|   |              |      |              |

# Topic: Sets

# Subtopic: Sets | Intro

Query: CSE returns unique Id of Students taking CSE courses

### Access:

- Criteria for CrsID: LIKE "CSE\*"
- Property Sheet: Unique Values: Yes

| File   |     | Create | External         | l Data | Database Too    | ols D    | esign 🛛 🖓 Tell me wha                                                     | you want to   | ) do                                                                      |                                                   |                               |
|--------|-----|--------|------------------|--------|-----------------|----------|---------------------------------------------------------------------------|---------------|---------------------------------------------------------------------------|---------------------------------------------------|-------------------------------|
| View   | Run | Select | Make Ap<br>Table | pend U | Jpdate Crosstal | b Delete | <ul> <li>Winion</li> <li>Pass-Through</li> <li>Data Definition</li> </ul> | Show<br>Table | <ul> <li>Insert Rows</li> <li>→ Delete Rows</li> <li>→ Builder</li> </ul> | 다 Insert Columns<br>Delete Columns<br>Return: All | Totals Parameters Table Names |
| Result | s   |        |                  |        | Query Type      |          |                                                                           |               | Query S                                                                   | etup                                              | Show/Hide                     |

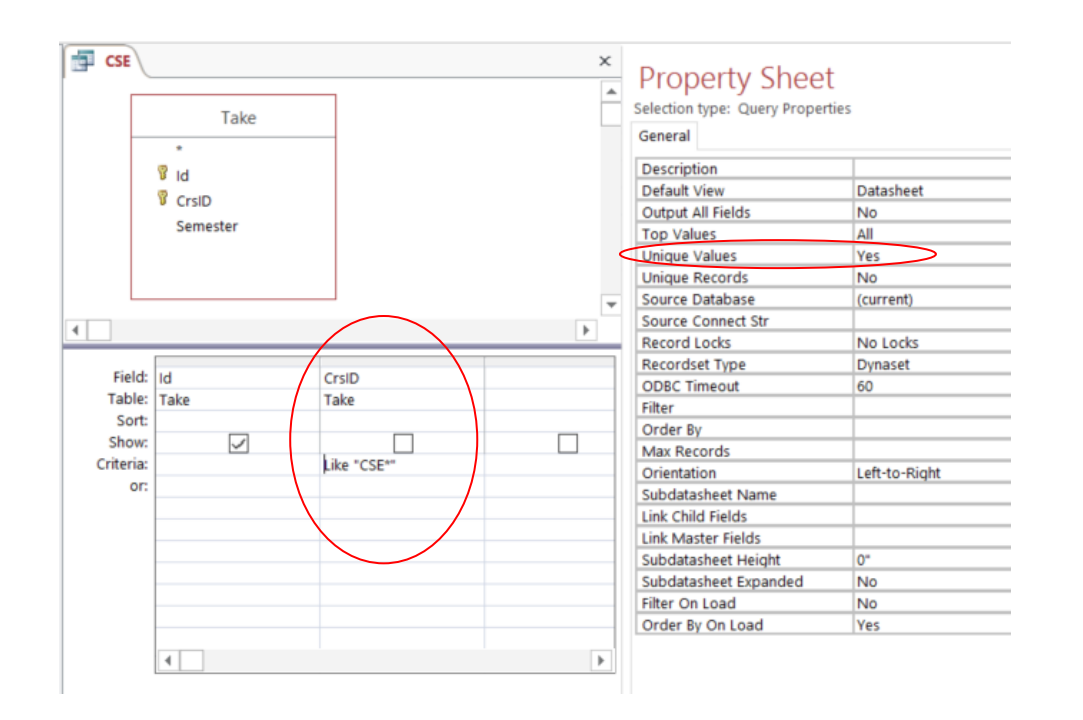

**SQL**: The keyword distinct provides unique values in the result.

In SQL, a named query is represented as a view, which is defined once and re-executed when referenced. Note that MySQL uses the % sign as the wildcard to match the rest of the string.

create view CSE as select distinct ID from Take where CrsID LIKE "CSE%";

### Results:

| 6 | CSE  |  |
|---|------|--|
|   | ld 👻 |  |
|   | 1111 |  |
|   | 2222 |  |
|   | 5555 |  |

Similarly, for students taking MAT courses.

| MAT  |   |
|------|---|
| Id   | Ŧ |
| 3333 |   |
| 4444 |   |
| 5555 |   |

### Subtopic: Sets | Union

Query: Id of students who took CSE or MAT courses

#### Access: Union Query

Access QBE does not support set operations: union, negation, intersection. However, Access does support the specification of the union query in SQL.

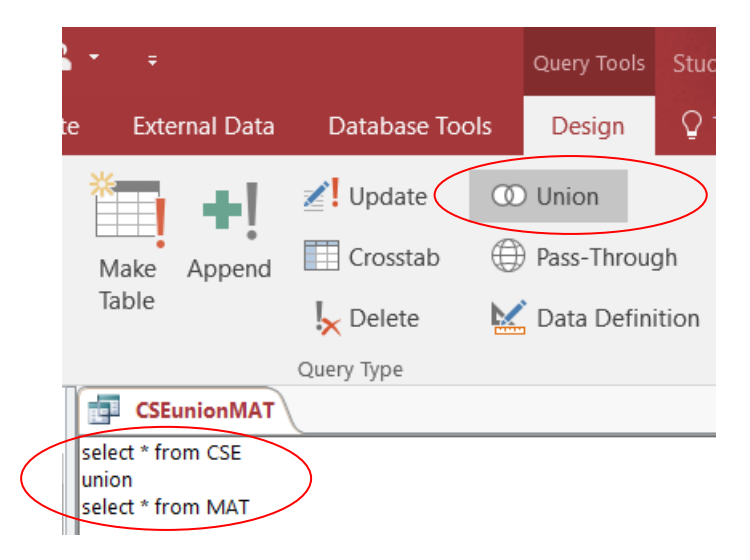

**SQL**: Note that the \* symbol represents a shortcut for selecting ALL attributes from a table, which is just Id in this example.

select \* from CSE union select \* from MAT;

|   | CSEunionMAT |  |  |  |  |
|---|-------------|--|--|--|--|
| 2 | ld 👻        |  |  |  |  |
|   | 1111        |  |  |  |  |
|   | 2222        |  |  |  |  |
|   | 3333        |  |  |  |  |
|   | 4444        |  |  |  |  |
|   | 5555        |  |  |  |  |
|   |             |  |  |  |  |

# Subtopic: Sets | Negation

Query: Ids of students who have taken CSE courses and not MAT courses

#### Access:

Negation set-based queries are not inherently supported in Access QBE or Access SQL. However, there are typically multiple ways of answering a query. In SQL, shown below, nested queries provide an alternative to answering a negation query – asking for those students who took CSE that are not in the subquery asking for the students who took MAT. For the shown Access SQL query, CSEnotMAT, there is a Design View available that represents a hybrid query between Access QBE and Access SQL.

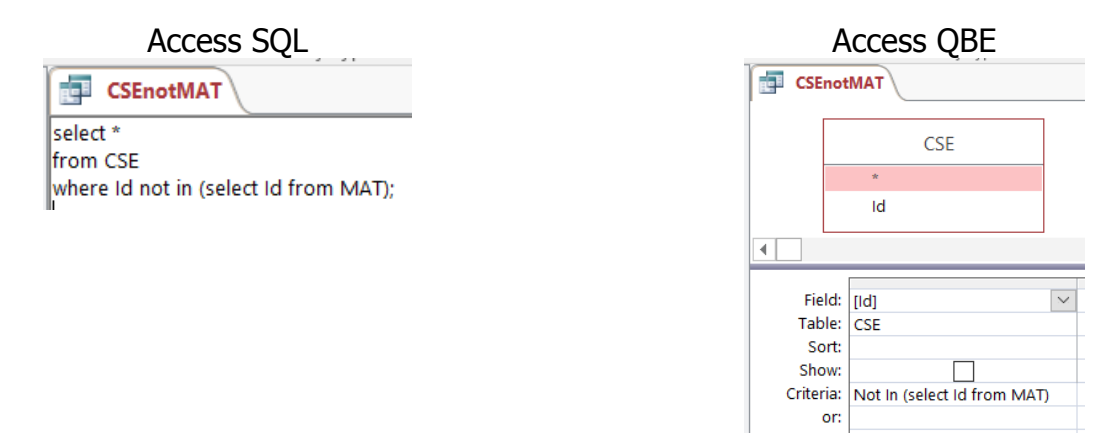

### SQL:

| select * from CSE  | select *                              |
|--------------------|---------------------------------------|
| except             | from CSE                              |
| select * from MAT; | where Id not in (select Id from MAT); |
|                    |                                       |

| CSEnotMAT |      |  |  |  |  |
|-----------|------|--|--|--|--|
| 2         | ld 👻 |  |  |  |  |
|           | 1111 |  |  |  |  |
|           | 2222 |  |  |  |  |

# Subtopic: Sets | Intersection

Query: Ids of students who have taken CSE courses and MAT courses

#### Access:

Intersection queries are not inherently supported in Access QBE or Access SQL. However, there are typically multiple ways to find an answer to a query. In this case, the same result can be obtained by joining CSE and MAT so that the value of the Id attributes are equal.

- On the Show Table popup, choose the Queries tab and then select both CSE and MAT
- To join on Id, select the Id attribute in CSE and drag it to the Id attribute in MAT

| Show Table                                                                              | ? | × |       | File        | Home                                                 | Create        | External Data | a Database To                                  | ols Design 🖓                         |
|-----------------------------------------------------------------------------------------|---|---|-------|-------------|------------------------------------------------------|---------------|---------------|------------------------------------------------|--------------------------------------|
| Tables Queries Both<br>CollegeAlgebraStudents<br>CSE<br>CSEandMAT<br>CSEunionMAT<br>MAT |   |   | • und | Result<br>( | Field: Id<br>Table: CSE<br>Show:<br>rriteria:<br>or; | Select<br>CSE | Make Append   | Update  Crosstab  L Delete Query Type  MAT  Id | O Union Pass-Through Data Definition |

**SQL**: There are multiple ways of answering this query in SQL including using a nested query:

| select * from CSE  | select *                   | select *                          |
|--------------------|----------------------------|-----------------------------------|
| intersect          | from CSE natural join MAT; | from CSE                          |
| select * from MAT; | •                          | where Id in (select Id from MAT); |
|                    |                            |                                   |

| CSEandMAT |      |  |  |  |  |  |
|-----------|------|--|--|--|--|--|
|           | Id 👻 |  |  |  |  |  |
|           | 5555 |  |  |  |  |  |
|           |      |  |  |  |  |  |

# **Topic:** Filtering

**Subtopic**: Filtering | *Horizontal* **Query**: Find the students who are "Math" majors

#### Access:

|                                                 | Students       |                   |                   |                   |
|-------------------------------------------------|----------------|-------------------|-------------------|-------------------|
|                                                 | *              |                   |                   |                   |
|                                                 | Оц             |                   |                   |                   |
|                                                 |                |                   |                   |                   |
|                                                 | Sivamé         |                   |                   |                   |
|                                                 | Class          |                   |                   |                   |
|                                                 | Major          |                   |                   |                   |
|                                                 |                |                   |                   |                   |
|                                                 |                |                   |                   |                   |
|                                                 |                |                   |                   |                   |
|                                                 |                |                   |                   |                   |
|                                                 |                |                   |                   |                   |
|                                                 |                |                   |                   |                   |
| Field:                                          | Id             | SName             | Class             | Major             |
| Field:<br>Table:                                | Id<br>Students | SName<br>Students | Class<br>Students | Major<br>Students |
| Field:<br>Table:<br>Sort:                       | Id<br>Students | SName<br>Students | Class<br>Students | Major<br>Students |
| Field:<br>Table:<br>Sort:<br>Show:<br>Criteria: | Id<br>Students | SName<br>Students | Class<br>Students | Major<br>Students |

**SQL**: Recall that the \* symbol represents a shortcut for selecting ALL attributes from a table.

select \* from Students where Major = "Math";

| HorizontalFiltering:MathMajors |                |          |         |  |  |  |  |  |  |
|--------------------------------|----------------|----------|---------|--|--|--|--|--|--|
| ld 👻                           | SName 🚽        | Class 👻  | Major 🚽 |  |  |  |  |  |  |
| 3333                           | Fred Hopewell  | Freshman | Math    |  |  |  |  |  |  |
| 5555                           | Valerie Dunbar | Freshman | Math    |  |  |  |  |  |  |

# Subtopic: Filtering | Vertical

Query: Retrieve the Name and Class of all students

#### Access:

| Vertica   | al Filtering: Student Nar | meClass      |        |
|-----------|---------------------------|--------------|--------|
|           | Students                  |              |        |
|           | *                         |              |        |
|           | 🖁 Id                      |              |        |
|           | SName                     |              |        |
|           | Class                     |              |        |
|           | Major                     |              |        |
|           |                           |              |        |
| •         |                           |              |        |
| Field:    | SName                     | Class        | $\sim$ |
| Table:    | Students                  | Students     |        |
| Sort:     |                           |              |        |
| Show:     | ~                         | $\checkmark$ |        |
| Criteria: |                           |              |        |
| or:       |                           |              |        |

### SQL:

select Name, Class from Students;

|   | VerticalFiltering:StudentNameClass |          |  |  |  |  |  |  |
|---|------------------------------------|----------|--|--|--|--|--|--|
| 2 | SName 👻                            | Class 👻  |  |  |  |  |  |  |
|   | Jeff Carter                        | Junior   |  |  |  |  |  |  |
|   | Anne Penny                         | Senior   |  |  |  |  |  |  |
|   | Fred Hopewell                      | Freshman |  |  |  |  |  |  |
|   | Andrew Spoth                       | Junior   |  |  |  |  |  |  |
|   | Valerie Dunbar                     | Freshman |  |  |  |  |  |  |

# **Subtopic**: Filtering | *Combined*

Query: Find the Name and class of students who are "Math" majors

#### Access:

| nedFiltering:MathN | NameClass                                                                              |                                                                         |
|--------------------|----------------------------------------------------------------------------------------|-------------------------------------------------------------------------|
| Students           |                                                                                        |                                                                         |
| *                  |                                                                                        |                                                                         |
| 🖁 Id               |                                                                                        |                                                                         |
| SName              |                                                                                        |                                                                         |
| Class              |                                                                                        |                                                                         |
| Major              |                                                                                        |                                                                         |
|                    |                                                                                        |                                                                         |
|                    |                                                                                        |                                                                         |
|                    |                                                                                        |                                                                         |
| SName              | Class                                                                                  | Major                                                                   |
| Students           | Students                                                                               | Students                                                                |
|                    |                                                                                        |                                                                         |
|                    |                                                                                        | ="Math"                                                                 |
|                    |                                                                                        |                                                                         |
|                    | Students * Vid SName Class Major SName Students Vid Students Vid Students Vid Students | Students  *  Students  SName Class Major  SName Class Students Students |

### SQL:

select Name, Class from Students where Major = "Math";

| CombinedFiltering:MathNameClass |          |  |  |  |  |  |  |
|---------------------------------|----------|--|--|--|--|--|--|
| SName 👻                         | Class 🔹  |  |  |  |  |  |  |
| Fred Hopewell                   | Freshman |  |  |  |  |  |  |
| Valerie Dunbar                  | Freshman |  |  |  |  |  |  |

# **Topic:** Joining

# **Subtopic**: Joining | *CartesianProduct*

**Query**: Illustrating a Cartesian product of students who have taken a MAT course with a table representing the vertical filtering of Id and Course on the StudentsTakingCourses table.

# Access:

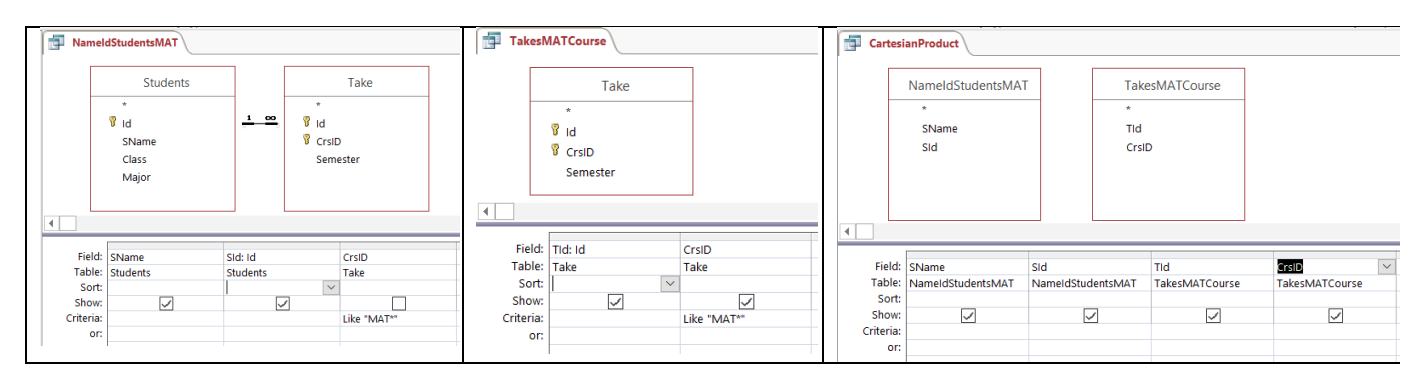

# SQL:

| create view NameIdStudentsMAT as          | create view TakesMATCourse as |
|-------------------------------------------|-------------------------------|
| select distinct S.SName, S.Id as SId      | select Id as TId, Course      |
| from StudentsTakingCourses T, Students S  | from StudentsTakingCourses    |
| where Course LIKE "MAT%" and T.Id = S.Id; | where Course LIKE "MAT%";     |
| select *                                  |                               |
| from NameIdStudentsMAT. TakesMATCourse:   |                               |

| NameldStudentsMAT   | TakesMATC | Course    | ſ | CartesianProduct |           |               |
|---------------------|-----------|-----------|---|------------------|-----------|---------------|
|                     | 🛛 🖂 🗌 🖂   | 👻 CrsID 🔹 | , | Z SName 👻        | SId 👻 🗌   | Tid 👻 CrsiD 👻 |
|                     | 3333      | MAT 118   |   | Fred Hopewell 3  | 3333 3333 | MAT 118       |
| Fred Hopewell 3333  | 3333      | MAT 243   |   | Fred Hopewell 3  | 3333 3333 | MAT 243       |
| Andrew Spoth 4444   | 4444      | MAT 118   |   | Fred Hopewell 3  | 3333 4444 | MAT 118       |
| Valerie Dunbar 5555 | 5555      | MAT 118   |   | Fred Hopewell 3  | 3333 5555 | MAT 118       |
|                     | 5555      | WAT 110   | - | Andrew Spoth 4   | 1444 3333 | MAT 118       |
|                     |           |           |   | Andrew Spoth 4   | 1444 3333 | MAT 243       |
|                     |           |           |   | Andrew Spoth 4   | 1444 4444 | MAT 118       |
|                     |           |           |   | Andrew Spoth 4   | 1444 5555 | MAT 118       |
|                     |           |           |   | Valerie Dunbar 5 | 5555 3333 | MAT 118       |
|                     |           |           |   | Valerie Dunbar 5 | 5555 3333 | MAT 243       |
|                     |           |           |   | Valerie Dunbar 5 | 5555 4444 | MAT 118       |
|                     |           |           |   | Valerie Dunbar 5 | 5555 5555 | MAT 118       |

# Subtopic: Joining | Join

**Query**: Illustrating a join of students who have taken a MAT course with a table representing the vertical filtering of Id and CrsId on the Take table.

Access: To join on SId and TId, drag SId to TId to create the join link.

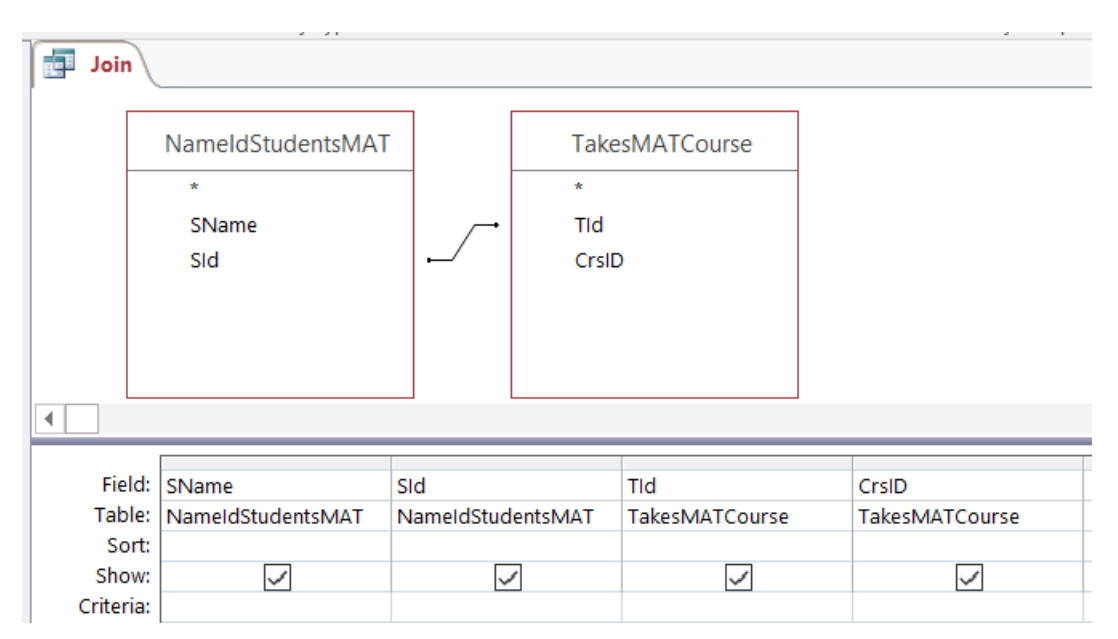

# SQL:

select \*

```
from NameIdStudentsMAT join TakesMATCourse on SId = TId;
```

| Join |                |                                                                    |                                                                                            |                                                                                                    |  |  |  |  |  |
|------|----------------|--------------------------------------------------------------------|--------------------------------------------------------------------------------------------|----------------------------------------------------------------------------------------------------|--|--|--|--|--|
|      | SName 👻        | SId 👻                                                              | TId 👻                                                                                      | CrsID 👻                                                                                             |  |  |  |  |  |
|      | Fred Hopewell  | 3333                                                               | 3333                                                                                       | MAT 118                                                                                             |  |  |  |  |  |
|      | Fred Hopewell  | 3333                                                               | 3333                                                                                       | MAT 243                                                                                             |  |  |  |  |  |
|      | Andrew Spoth   | 4444                                                               | 4444                                                                                       | MAT 118                                                                                             |  |  |  |  |  |
|      | Valerie Dunbar | 5555                                                               | 5555                                                                                       | MAT 118                                                                                             |  |  |  |  |  |
|      |                | Join SName Fred Hopewell Fred Hopewell Andrew Spoth Valerie Dunbar | Join SName SId Fred Hopewell 3333 Fred Hopewell 3333 Andrew Spoth 4444 Valerie Dunbar 5555 | JoinSNameSIdTIdFred Hopewell33333333Fred Hopewell33333333Andrew Spoth44444444Valerie Dunbar55555555 |  |  |  |  |  |

# **Subtopic**: Joining | *NaturalJoin*

A natural join is a shortcut for joining two tables such that the columns with the same name are equal, including only one copy of that attribute in the result. Therefore, this shortcut is available in SQL. In Access QBE, you would not show the extra attribute. Assuming that the Id attributes of NameldStudentsMAT and TakesMATCourse are renamed to be the same:

### SQL:

select \* from NameldStudentsMAT natural join TakesMATCourse;

|   | Patural Join   |      |         |  |  |  |  |
|---|----------------|------|---------|--|--|--|--|
| 2 | SName 👻        | Id 🚽 | CrsID 👻 |  |  |  |  |
|   | Fred Hopewell  | 3333 | MAT 118 |  |  |  |  |
|   | Fred Hopewell  | 3333 | MAT 243 |  |  |  |  |
|   | Andrew Spoth   | 4444 | MAT 118 |  |  |  |  |
|   | Valerie Dunbar | 5555 | MAT 118 |  |  |  |  |

Topic: SQL Subtopic: SQL | Select

Access: see Subtopic: Query | Example for Access screenshots

# SQL:

select T.Semester from Students S, Take T where S.Id = T.Id and S.Name = "Jeff Carter" and T.CrsID = "CSE 303"

Subtopic: SQL | Sets

Access: see Topic: Sets for Access screenshots of Union, Negation, and Intersection

### SQL:

Assuming that the views of CSE and MAT are defined, the following represents specifications in the SQL standard for:

• Union

select \* from CSE union select \* from MAT

• Negation

```
select * from CSE
except
select * from MAT
```

• Intersection

select \* from CSE intersect select \* from MAT

MySQL does not support except and intersect. See Subtopic: Sets | Negation and Subtopic: Sets | Intersection for the associated MySQL.

# **Subtopic**: SQL | *Postscript*

#### Concept: Ordering

In practice, it is very important to order the results returned by a query for ease of interpretation. In SQL, there is an **order by** clause to order the results of the query. The default ordering of the listed attributes is ascending order when no keyword is specified. To change the ordering to descending, use the keyword **desc**.

#### SQL:

select \* from Students order by Major desc;

#### Access:

Access also has the ability to order the results. Use the drop-down box under **Sort** to choose *Ascending* or *Descending*.

| 📑 Stud  | StudentsMajorDesc |          |              |              |  |  |
|---------|-------------------|----------|--------------|--------------|--|--|
|         | Students          |          |              |              |  |  |
|         | *                 |          |              |              |  |  |
|         | V Id<br>SName     |          |              |              |  |  |
|         | Class<br>Major    |          |              |              |  |  |
|         |                   |          |              |              |  |  |
| 4       |                   |          |              |              |  |  |
| Fiel    | d: SName          | Id       | Class        | Major        |  |  |
| Tab     | le: Students      | Students | Students     | Students     |  |  |
| So      | rt:               |          |              | Descending V |  |  |
| Criteri | w: 🗸              | ~        | $\checkmark$ |              |  |  |
| C       | or:               |          |              |              |  |  |

| 1 | StudentsMajorDesc |                |      |          |                  |  |  |  |
|---|-------------------|----------------|------|----------|------------------|--|--|--|
|   |                   | SName 🔹        | Id 🔸 | Class •  | Major 🔹          |  |  |  |
|   |                   | Valerie Dunbar | 5555 | Freshman | Math             |  |  |  |
|   |                   | Fred Hopewell  | 3333 | Freshman | Math             |  |  |  |
|   |                   | Andrew Spoth   | 4444 | Junior   | English          |  |  |  |
|   |                   | Anne Penny     | 2222 | Senior   | Computer Science |  |  |  |
|   |                   | Jeff Carter    | 1111 | Junior   | Computer Science |  |  |  |
|   | *                 |                |      |          |                  |  |  |  |
|   |                   |                |      |          |                  |  |  |  |

#### Concept: Counting

Besides ordering of results, there are additional features to answering queries that are very important in practice. The visualization illustrates a counting query, which finds the number of tuples in the table:

- **count(\*)** indicates to count all of the tuples in the table
- **as numberOfTuples** is renaming the column to a meaningful name, since the name of the counting column is not part of the SQL standard and will vary.

### SQL:

select count(\*) as numberOfTuples from Students;

#### Access:

Access also has the ability to count. To see the Total row, under Query Design, select the  $\Sigma$  Totals. Then use the drop-down box under **Total** to choose *Count*.

| Make<br>Table                                     | <b>A</b> ppend                                      | Update Crosstab L Delete Query Type | <ul><li>☑ Union</li><li>⊕ Pass-Through</li><li>☑ Data Definition</li></ul> | Show<br>Table | E Insert Rows | 니 Insert Columns<br>및 Delete Columns<br>판 Return: All | Totals |
|---------------------------------------------------|-----------------------------------------------------|-------------------------------------|----------------------------------------------------------------------------|---------------|---------------|-------------------------------------------------------|--------|
| Stud                                              | entsCount                                           |                                     |                                                                            |               |               |                                                       |        |
|                                                   | *<br>Id<br>SNan<br>Class<br>Majo                    | Students<br>ne                      |                                                                            |               |               |                                                       |        |
| 4                                                 |                                                     |                                     |                                                                            |               |               |                                                       |        |
| Field<br>Table<br>Tota<br>Sor<br>Show<br>Criteria | d: Id<br>e: Student<br>al: Count<br>rt:<br>w:<br>a: | s<br>S                              |                                                                            |               |               |                                                       |        |

**Results:** Note that Access named the column CountOfId. You can rename columns in Access by prefixing the field with the **newname**:

|   | StudentsCour | nt |  |
|---|--------------|----|--|
| Z | CountOfId    | v  |  |
|   |              | 5  |  |

| Field:    | numberOfTuples: Id 🗸 |  |  |
|-----------|----------------------|--|--|
| Table:    | Students             |  |  |
| Total:    | Count                |  |  |
| Sort:     |                      |  |  |
| Show:     | $\checkmark$         |  |  |
| Criteria: |                      |  |  |

#### **Concept**: Aggregation

The **count** operator is an example of an aggregation operator. The term "aggregation" refers to providing an "aggregate" or "one" answer based on the details. The other aggregate operators in SQL are: **min**, **max**, **avg**, and **sum**. These operators are typically performed on a numeric attribute to find the associated minimum, maximum, average, and sum. In the schema of the visualization, there is only one numeric column – the number of credits for each course. The following query finds the min, max, avg, and sum of the credits over the *entire* Courses table:

### SQL:

select min(Credits) as mincredits, max(Credits) as maxcredits, avg(Credits) as avgcredits, sum(Credits) as sumcredits

from Courses

What if you wanted to find the total number of credits taken by each student? This type of query requires performing an aggregation over only parts of the information – called groups. SQL uses a **group by** clause to create these groups:

select Id, sum(Credits) as totalcredits from Takes natural join Courses group by Id;

To visualize each group based on the Id value, consider the following related query:

select Id, Credits from Takes natural join Courses order by Id;

| select Id, Credits             | select Id, sum(Cre    |                 |
|--------------------------------|-----------------------|-----------------|
| from Takes natural join Course | from Takes natural jo |                 |
| Id                             | Credits               | Id              |
| 1111                           | 2                     | 1111            |
| 1111                           | 3                     | 1111            |
| 2222                           | 3                     | 2222            |
| 2222                           | 4                     |                 |
| 3333                           | 3                     |                 |
| 3333                           | 2                     | 3333            |
| 3333                           | 3                     |                 |
| 4444                           | 4                     | ΛΛΛΛ            |
| 4444                           | 3                     | <del>4444</del> |
| 5555                           | 3                     |                 |
| 5555                           | 2                     | 5555            |
| 5555                           | 3                     |                 |
|                                | -                     |                 |

| select Id, sum(Credits) as totalcredits<br>from Takes natural join Courses group by Id |              |  |
|----------------------------------------------------------------------------------------|--------------|--|
| Id                                                                                     | totalcredits |  |
| 1111                                                                                   | 5            |  |
| 2222                                                                                   | 7            |  |
| 3333                                                                                   | 8            |  |
| 4444                                                                                   | 7            |  |
| 5555                                                                                   | 8            |  |

#### Access:

Access also has the ability to aggregate over groups. To see the Total row, under Query Design, select the  $\Sigma$  Totals.

- Drag the Id attribute from Take to the Field window. Under the Total drop down, select **Group By**
- Drag the Credits attribute from Courses to the Field window. Under the Total drop down, select **Sum**.
- Rename the result of the sum by prefixing the column name with totalcredits:

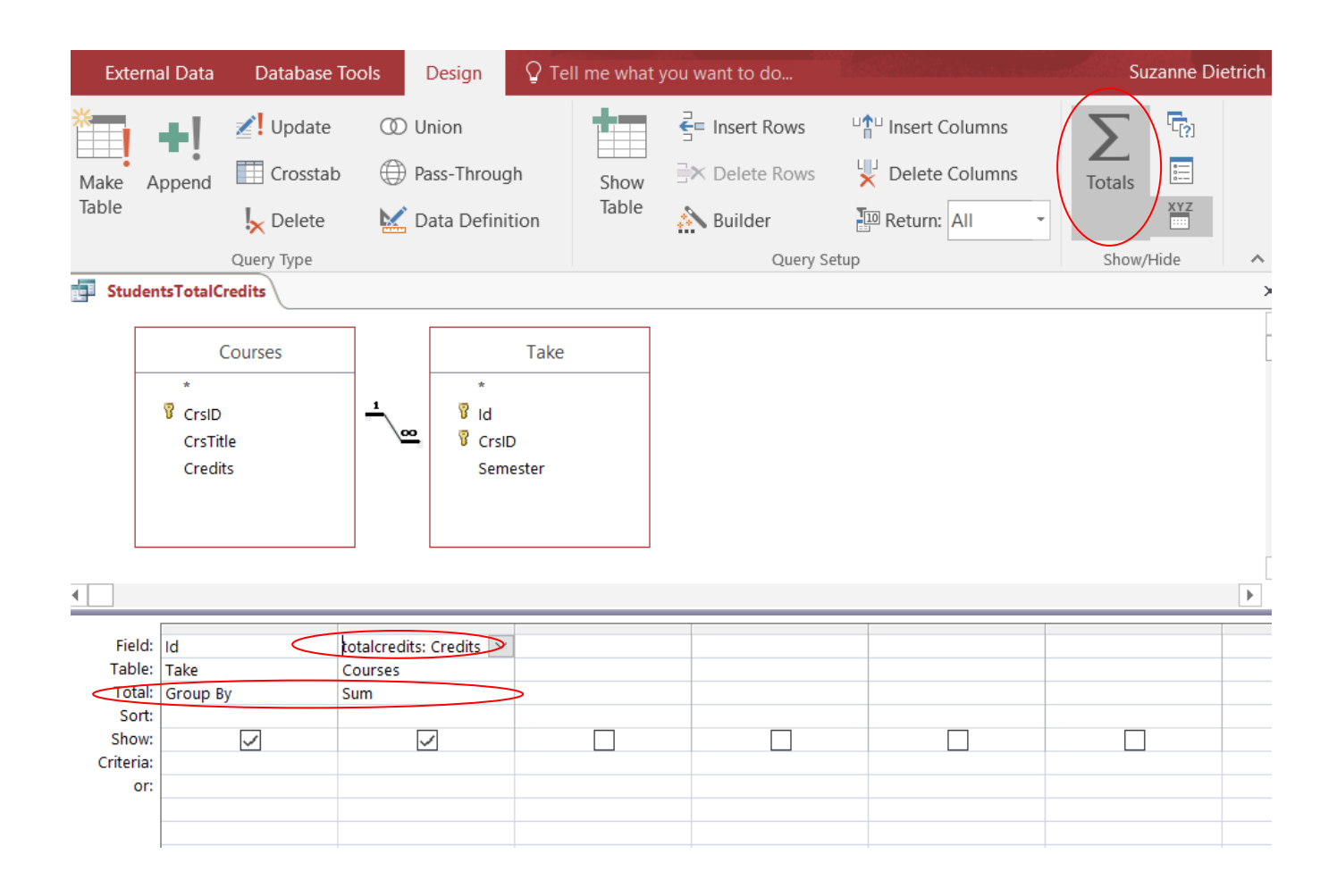

# **Topic: Checkpoint**

The Checkpoint section provides formative self-assessment to check your understanding of the concepts presented in the visualization. The checkpoint includes the following queries if you want to work them out in Access or MySQL:

- Assuming that the desired attribute in the result is Id, find the students who have taken "MAT 118"?
- Assuming that the desired attribute in the result is Id, find the students who are seniors, given by the classification "Senior"?
- Assuming that the desired attribute in the result is Credits, find the number of credits for the course titled "College Algebra"?
- Assuming that the desired attribute in the result is Semester, find the semesters that the course titled "College Algebra" has been offered?
- Assuming that the desired attribute in the result is Name, find the students who have taken "MAT 118"?
- Assuming that the desired attribute in the result is Name, find the students who have taken "College Algebra"?
- Find the students along with the courses that they have taken, returning all attributes.

# Introduction to Querying: Summary

| Terminology       | Symbol | Access                  | SQL                           |
|-------------------|--------|-------------------------|-------------------------------|
| projection;       | π      | in "show" box           | select                        |
| vertical filter   |        |                         |                               |
| selection;        | σ      | "criteria"              | where                         |
| horizontal filter |        |                         |                               |
| which tables are  |        | Add Table               | from                          |
| needed            |        |                         |                               |
| Cartesian product | Х      |                         | commas in "from" clause       |
|                   |        |                         |                               |
| (natural) join    | X      | automatic               | condition in "where" clause   |
|                   |        | (links shown in         | (may need to prefix attribute |
|                   |        | relationships diagram)  | names!)                       |
| union             | U      | "or" in "criteria"      | "or" in "where" clause;       |
|                   |        |                         | union                         |
| intersection      | Π      | "and" in "criteria"     | "and" in "where" clause;      |
|                   |        |                         | intersect                     |
| negation          | -      | "and not" in "criteria" | "and not" in "where";         |
|                   |        |                         | except                        |